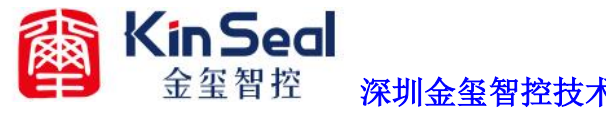

E智控 深圳金玺智控技术有限公司 WWW.Kinseal.com

取消权限红色禁止标志

(如下图1)在使用开关,数值显示等控件,如果在该控件权限 设置里设置了触控有效,选择受位控制或者受用户等级控制。 把程序下载到触摸屏里,会看到该控件上出现一个红色的禁止 标志 (如下图2)

| 开关                                                          |                      | · [   | ×     |
|-------------------------------------------------------------|----------------------|-------|-------|
| 通用设置 指示灯设置                                                  | 外观设置 权限设置            | 预览    | 1     |
| □ 显现<br>受位控制<br>地址 <b>IB18</b> ■<br>显现状态 (●) 1 ( ) 0        | □ 受用户等级控制<br>有效最低等 1 | л     | /关机   |
| <b>」通知</b><br>通知位 LB500 ■                                   | 状态: ()1 ()0          |       |       |
| <ul> <li>✓ 触控有效</li> <li>✓ 受位控制</li> <li>地址 \$80</li> </ul> | ✓ 受用户等级控制<br>有效最低等 4 |       |       |
| 有效状态 1 ()0                                                  |                      |       |       |
|                                                             | 744 中国               | 町 当 手 | 3 Bth |

图1

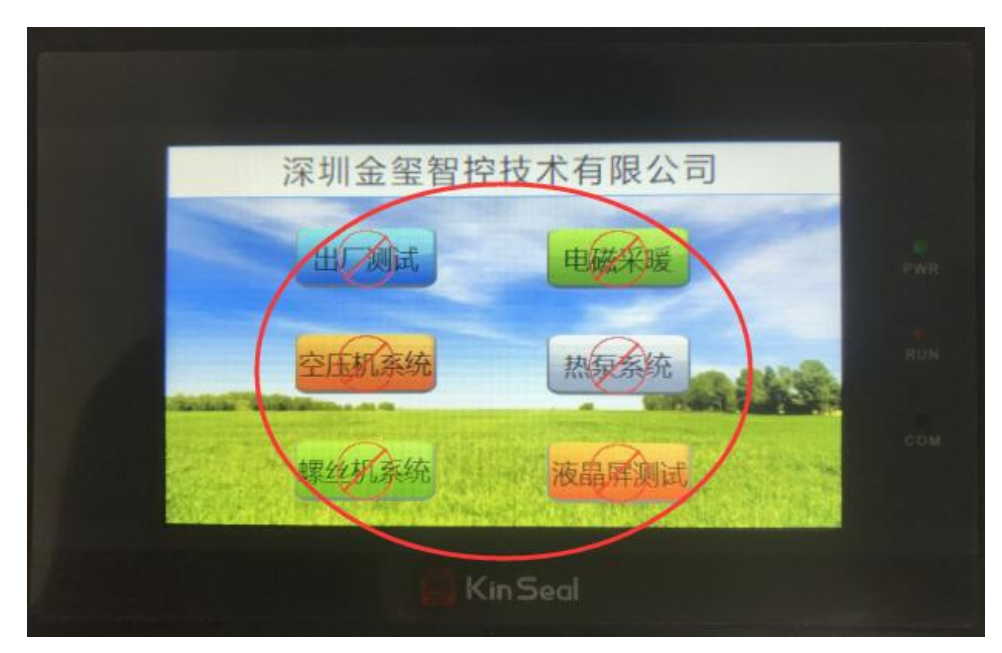

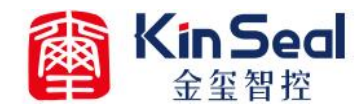

深圳金玺智控技术有限公司 WWW. Kinseal. com

1、如何取消红色的禁止标志

打开软件菜单栏上的帮助,找到系统保留寄存器打开,找到 LB3985 这个地址我们可以看到这个地址是用来取消红色@禁止

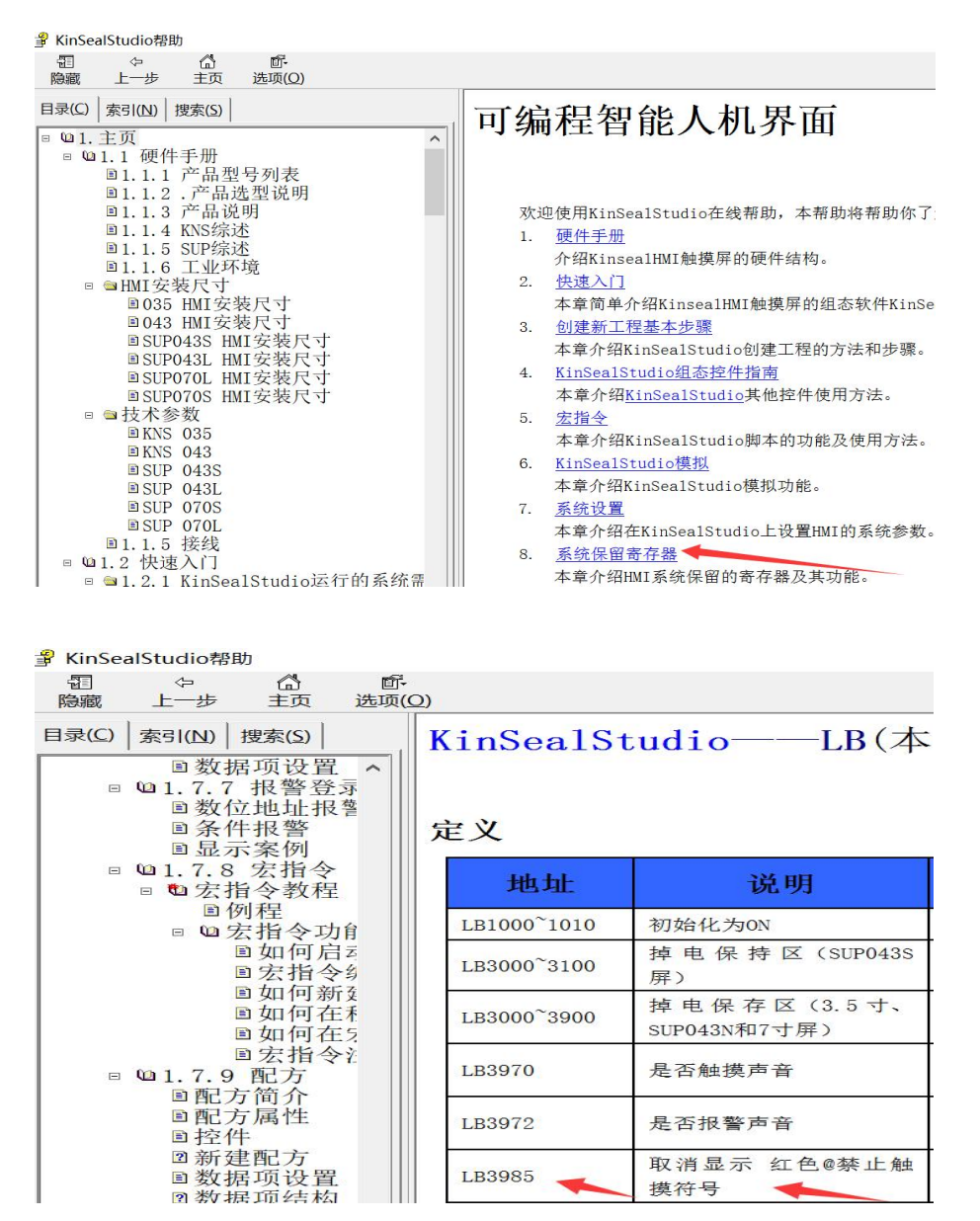

2、编写宏指令让LB3985=1;打开软件扩展工具栏上的宏指令编译器(如下图)

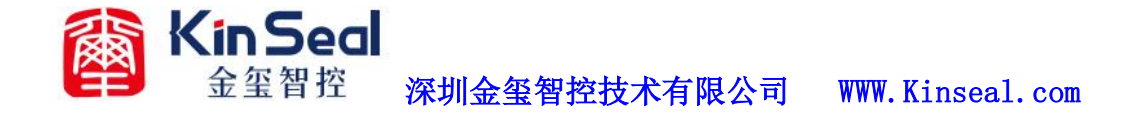

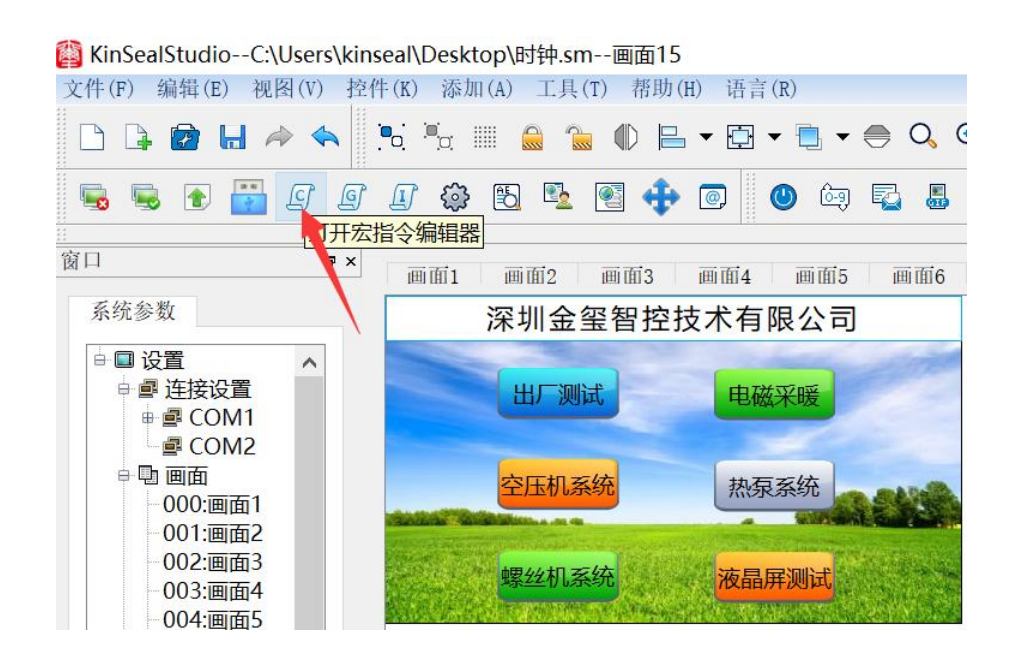

3、单击宏指令编译器菜单栏上的新建,新建一个宏指令工程, 编写 LocalBit[3985]=1;编写完成后点击编译,编译成功后在全 局宏里添加调用即可(如下图)

| 1   | 4   | 1  | H   | C <sub>2</sub> |        | *      | <b>—</b> | •    | • 🗵    | ٩Ê,   | <u>90</u> |
|-----|-----|----|-----|----------------|--------|--------|----------|------|--------|-------|-----------|
| 新建  | 撤消  | 恢复 | 保存  | 复制             | 粘贴     | 剪切     | 寻入 - F   | 計出 编 | 译 全部编译 | 展开/收起 | 查打        |
| 宏   | 函数库 |    | 1   |                |        |        |          |      |        |       |           |
| 宏指令 |     |    |     |                |        |        |          |      |        |       |           |
| 宏   |     |    | -   |                |        |        |          |      |        |       |           |
|     |     |    |     | 🗿 添加           | 四宏     |        |          | ?    | ×      |       |           |
|     |     |    |     | 1400.0         | HHA D  | 201001 |          |      |        |       |           |
|     |     |    |     | 审输入            | 太指令:[[ | Ź₩E    |          | ]    |        |       |           |
|     |     |    |     |                |        | T ti   | 角定       | 取    | 肖      |       |           |
|     |     |    |     |                |        |        |          |      |        |       |           |
|     |     |    | C . |                |        |        |          |      |        |       |           |
|     |     |    | 信息输 | 出了             | 变量设定   |        |          |      |        |       |           |
|     |     |    | 变   | 量名             | 数据类别   | 」 址长周  | 词属       | 也址类型 | 地址     | Ŀ     |           |
|     |     |    |     |                |        |        |          |      |        |       |           |

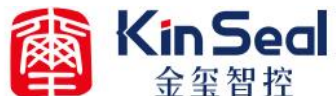

## 深圳金玺智控技术有限公司 WWW. Kinseal. com

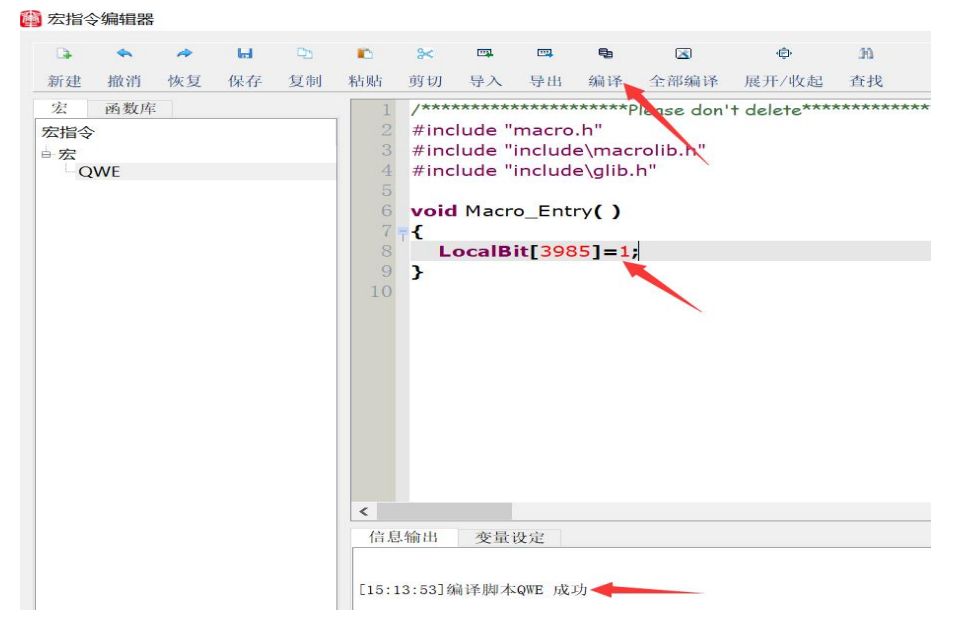

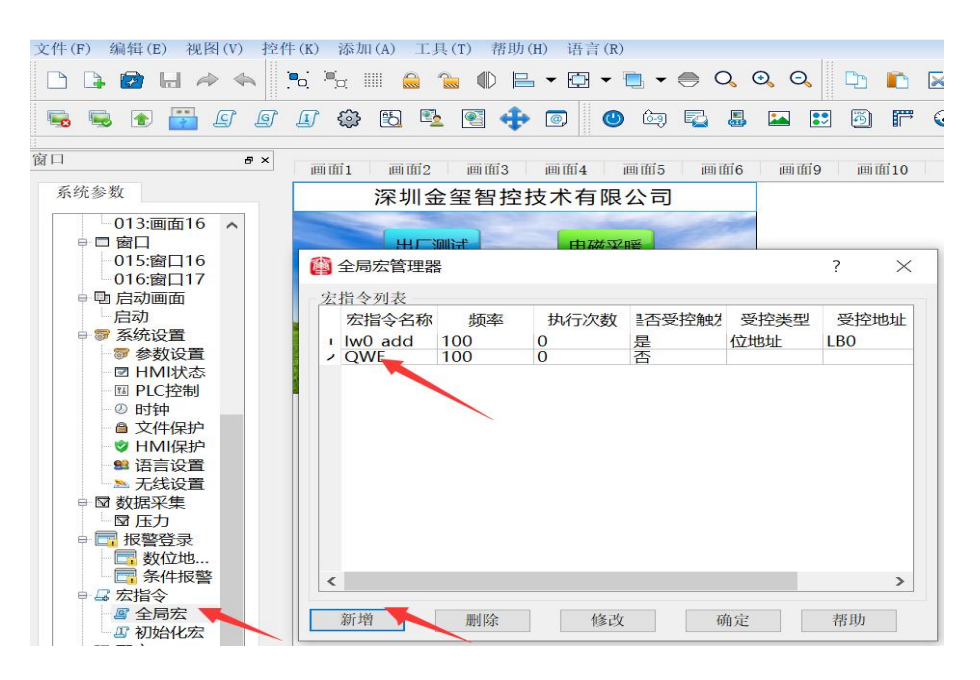